zmiana wersji językowej Photoshopa na angielski

```
C:\Program Files\Adobe\Adobe Photoshop 2023\Locales\pl_PL\Support Files
zmień nazwę pliku
tw10428_Photoshop_pl_PL.dat
na
_tw10428_Photoshop_pl_PL.dat
C:\Program Files\Adobe\Adobe Photoshop 2022\Locales\pl_PL\Support Files
zmień nazwę pliku
tw10428_Photoshop_pl_PL.dat
```

```
na
```

```
_tw10428_Photoshop_pl_PL.dat
```

```
C:\Program Files\Adobe\Adobe Photoshop CC 2018\Locales\pl_PL\Support Files
zmień nazwę pliku
tw10428_Photoshop_pl_PL.dat
na
_tw10428_Photoshop_pl_PL.dat
```

```
Reset ustawień
Photoshop (i każdy program pakietu):
1. Trzymaj naraz klawisze Ctrl+Alt+Shift (z lewej strony klawiatury)
2. Teraz (trzymając cały czas te trzy klawisze) uruchom Photoshopa
3. Podczas ładowania Photoshopa (i innych programów z pakietu) pojawi się okienko z
pytaniem czy usunąć plik ustawień (zapisać zmiany) - kliknij TAK.
```

Reset ustawień Corel - podczas uruchamiania naciśnij i trzymaj F8 / potwierdź lub anuluj